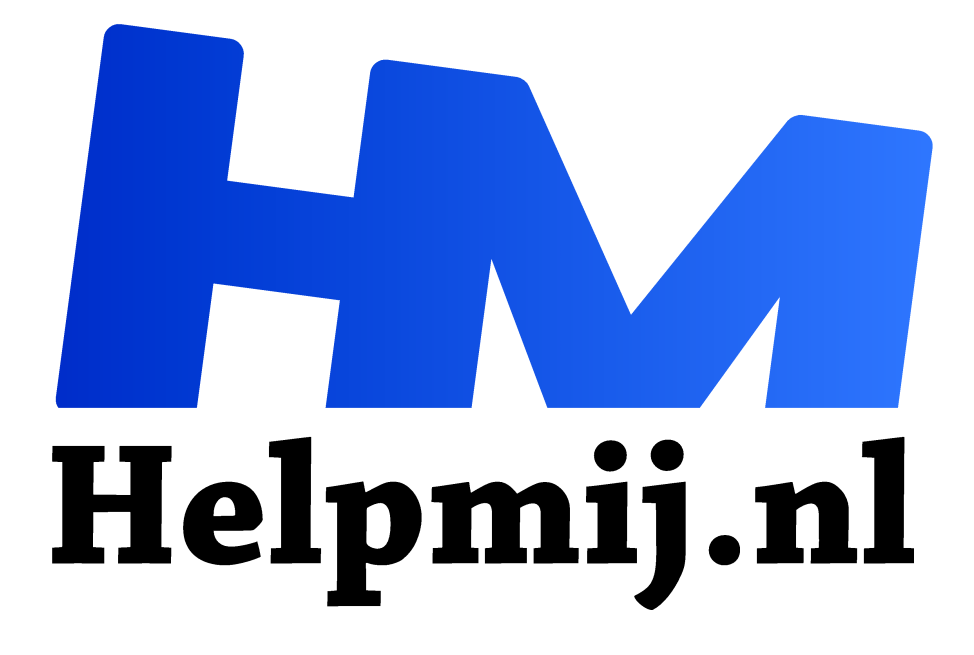

# aTube Catcher, wolf in schaapskleren?

Handleiding van Helpmij.nl

**Auteur: leofact** 

juni 2018

Dé grootste en gratis computerhelpdesk van Nederland "

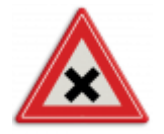

Regelmatig kom je programmaatjes tegen die het digitale leven een stuk aangenamer voor je kunnen maken. Ook nu was dat weer het geval bij het lezen van de Computer! Totaal van mei 2018. Daarin wordt een tool beschreven waarmee je heel eenvoudig video's van allerlei streaming-sites, zoals YouTube en Uitzendinggemist (nu npo.nl) kan

downloaden. Heel handig als je de filmpjes onderweg wilt bekijken of deze bijvoorbeeld wilt integreren in een PowerPoint. Deze presentatie kun je dan tonen zonder dat je een internetverbinding nodig hebt. Daarnaast biedt het tooltje nog een aantal andere functies die mij zeer handig leken. Snel downloaden en in gebruik nemen dus. Dat ging allemaal prima. Tot er een update beschikbaar kwam...

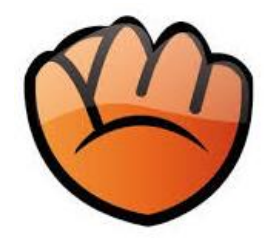

In dit artikel kun je lezen hoe het programmaatje werkt en waarom je het misschien toch niet moet gebruiken. Het advies is daarom ook om eerst het hele artikel te lezen voor je aan de slag gaat.

# Even voorstellen

De tool waarom het gaat, is aTube Catcher. Dit is een gratis programma wat al jaren beschikbaar is en al diverse updates heeft ondergaan. Naast

downloaden van streaming media kun je zeer simpel video converteren naar een ander formaat, video en/of audio opnemen van vrijwel iedere bron en een schermopname maken van een deel van je bureaublad (screencast). Dat laatste is handig als je iets wilt uitleggen en daarvoor bepaalde handelingen moet laten zien die de ander vervolgens kan nadoen.

## Hoe werkt het

Het programma laat zich eenvoudig installeren en opent daarna met een duidelijk startscherm van waaruit je de diverse taken kunt starten. Als je dat wilt, kun je dit welkomscherm ook uitschakelen en de verschillende taken vanuit de menu's starten. Daarvoor zet je linksonder een vinkje in dit scherm bij **Don't show again**:

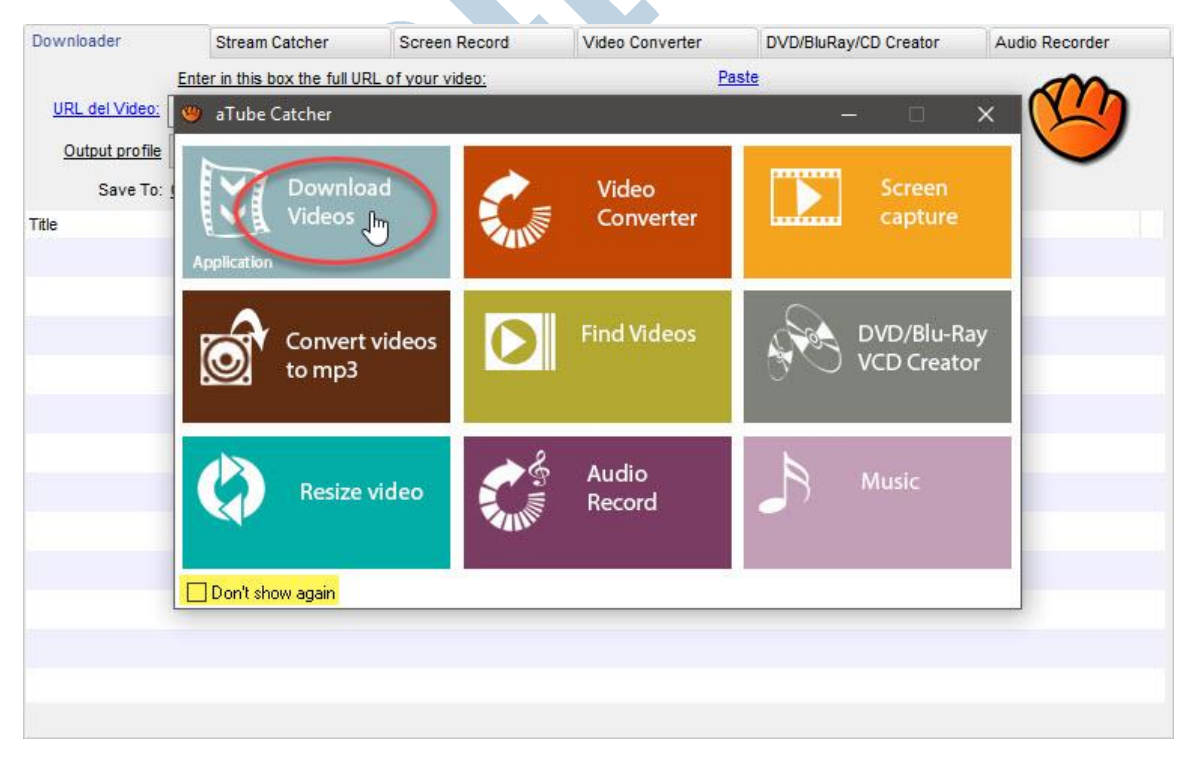

# Video downloaden

Deze handige taak start je met een klik op de betreffende knop. Het is nu een kwestie van de gewenste video opzoeken om vervolgens daarvan het adres (de URL) te kopiëren:

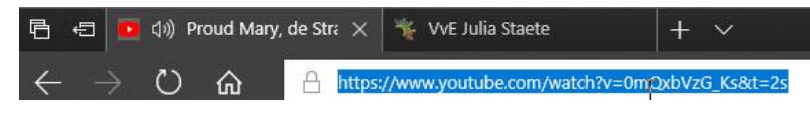

Dit adres plak je in de download box (1) met de sneltoets Ctrl + V of je klikt op Paste (2).

| Downloader     | Strea       | am Cat     | cher         | Screen Record               | Video Conver       | ter     | DVD/BluRay/CD Cre        | ator | Audio Recorder |  |
|----------------|-------------|------------|--------------|-----------------------------|--------------------|---------|--------------------------|------|----------------|--|
| (1             | Enter in th | is box     | the full URL | of your video:              |                    | Paste   | 2                        | -    |                |  |
| URL del Video: | https://ww  | vw.you     | utube.com/w  | vatch?v=0mQxbVzG            | Ks                 | ~       | Download                 | 3    | $(\gamma')$    |  |
| Output profile | No Convers  | Your       | video is ava | na<br>allable in multiple f | ormats, please cho | ose one |                          | x    |                |  |
| Save IO.       | C.IUSEISII  | #          | Title        |                             | Source format      | Туре    | Size                     |      |                |  |
|                | j)          | <b>D</b> 1 | Proud Mar    | y, de Strandband            | MEDIUM VIDE        | video/w | 20,38 M                  | B    | OURL           |  |
|                | -           | 2          | Proud Mar    | y, de Strandband            | MEDIUM VIDE        | video/  | mp4 14,82 M              | в≡   |                |  |
|                |             | 03         | Proud Mar    | y, de Strandband            | SMALL VIDE         | video/3 | 3gpp 8,01 M              | в    |                |  |
|                |             | 04         | Proud Mar    | y, de Strandband            | SMALL VIDE         | video   | 3gpp 2,80 M              | в    |                |  |
|                |             | 0 5        | Proud Mar    | y, de Strandband            | VIDEO/MP4; C       | video/  | mp4 9,85 M               | в    |                |  |
|                |             | 0 6        | Proud Mar    | y, de Strandband            | VIDEO/WEBM;        | video/w | vebm 9,64 M              | в    |                |  |
|                |             | 07         | Proud Mar    | y, de Strandband            | VIDEO/MP4; C       | video/  | mp4 8, <mark>41 M</mark> | в    |                |  |
|                |             | 8          | Proud Mar    | v. de Strandband            | VIDEO/WEBM:        | video/w | vebm 5.18 M              | в    |                |  |
|                |             |            | Don't ask a  | gain                        |                    |         | Download (18)            | 6    |                |  |

Na een klik op **Download** (3) verschijnt er een keuzelijst waarin je tussen de verschillende formaten kunt kiezen (4). In het algemeen is het zo dat hoe groter het formaat is, hoe beter de video. Vaak is het gebruikte formaat WebM. Mp4 kun je echter vrijwel altijd gebruiken en is daarom een goede keuze. Kies je niet, dan wordt de bovenste keuze uiteindelijk automatisch gedownload (5). Na de download vind je de video in de map **Deze PC** > **video's**. Als het nodig is, kun je voor het downloaden een andere locatie opgeven bij **Save To:** (6)

Let op: veel streaming-sites geven in hun voorwaarden aan dat het downloaden van de video's niet is toegestaan. In dit voorbeeld heb ik een video gebruikt, die ik zelf jaren geleden heb geüpload en daardoor rechtenvrij is.

### Aanpassen

Na het downloaden krijg je een aantal opties welke je kunt toepassen op de gedownloade video. Deze opties spreken grotendeels voor zichzelf. Eén optie bespreek ik wel: met **Resize** kun je het begin en het eindpunt van de video wijzigen. Dit wordt wel croppen genoemd. Handig als je maar een gedeelte van de video nodig hebt. Je schuift daarvoor het start en eindpunt naar de gewenste positie. Zie de afbeelding hieronder:

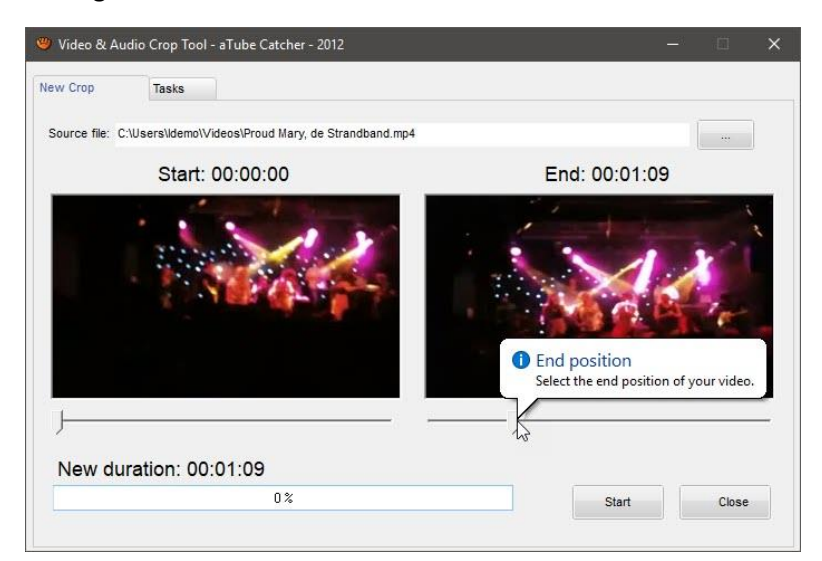

Deze functie is ook beschikbaar in het startscherm met de knop **Resize Video.** Je krijgt dan de mogelijkheid om naar een video op je harde schijf te browsen.

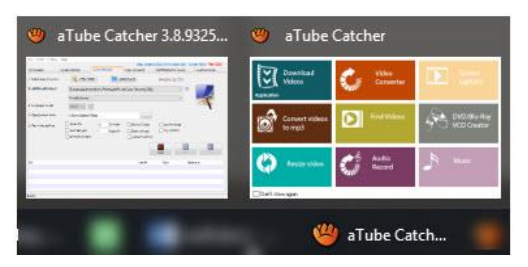

Tip: wanneer je een optie van het startscherm hebt gebruikt verdwijnt het startscherm en je ziet nergens een knop om dit weer op te roepen. Het is echter nog wel op te roepen vanuit het pictogram op je taakbalk. Op die plaats blijft het startscherm altijd zichtbaar.

Je kunt natuurlijk ook gewoon via de diverse tabs van functie wisselen:

|            |                |               | Diego Usc       | anga (http://www.atube.me) | Privacy Policy | ev. 9325 |
|------------|----------------|---------------|-----------------|----------------------------|----------------|----------|
| Downloader | Stream Catcher | Screen Record | Video Converter | DVD/BluRay/CD Creator      | Audio Reco     | rder     |
|            |                |               |                 | -                          |                |          |

#### Screen Record

In het startscherm wordt dezelfde optie wat inconsequent **Screen Capture** genoemd. Hiermee neem je de activiteiten van een bepaald venster (1) of een geselecteerd deel van je bureaublad (2) op.

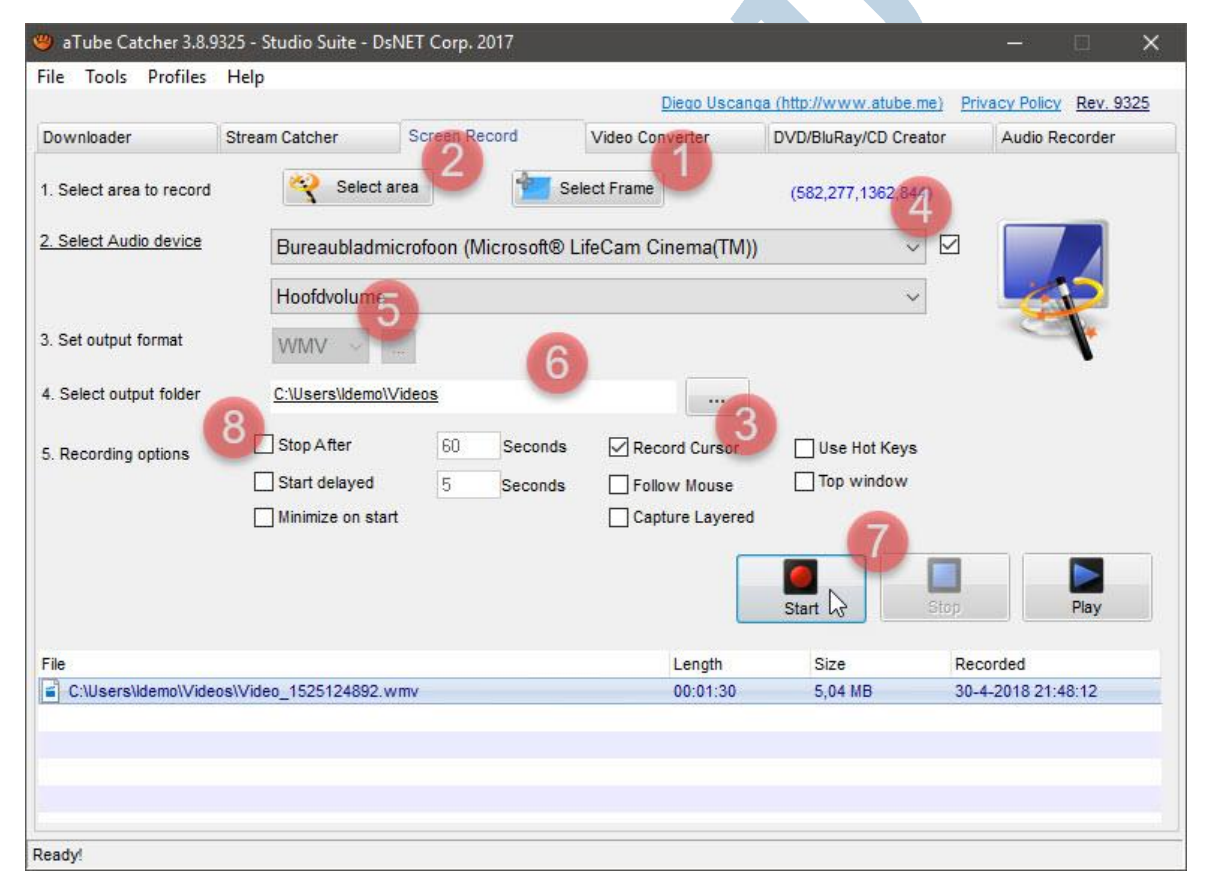

Als je een bepaalde handeling wilt uitleggen is het handig om ook de muisaanwijzer mee op te nemen. Dat doe je door een vinkje te zetten bij **Record Cursor** (3). Wanneer er een microfoon voorhanden is, kun je jouw gesproken uitleg mee opnemen. Selecteer daarvoor het gewenste apparaat bij Select Audio device (4) en plaats het vinkje om het commentaar op te nemen.

De video wordt in het Windows media formaat (wmv) opgenomen (5). De opslaglocatie kun je eventueel aanpassen bij **Select output folder** (6).

De opname start en stop je met de bekende knoppen (7). Er zijn ook nog opties beschikbaar om onder meer de start uit te stellen en de duur van de opname in te stellen (8).

#### Video Converter

Met de Converter kun je bestaande video's omzetten in heel veel ander formaten. Handig om bijvoorbeeld een Windows Media Video toch af te kunnen spelen op je iPad of Apple TV.

| Downloader       | Stream Catcher               | Screen Record         | Video Converter | DVD/BluRay/CD Creator | Audio Recorder |
|------------------|------------------------------|-----------------------|-----------------|-----------------------|----------------|
| Sou              | irce:                        |                       |                 |                       | Add            |
| File File        |                              |                       |                 | Length                | Status         |
|                  |                              |                       |                 |                       |                |
|                  |                              | 2                     |                 |                       |                |
|                  | A CONTRACTOR                 | 2                     |                 |                       |                |
|                  | L.                           |                       |                 |                       |                |
|                  |                              |                       |                 |                       |                |
| Kr.              |                              |                       |                 |                       |                |
| DR               |                              |                       |                 |                       |                |
| - 13             |                              |                       | <u>_</u>        |                       |                |
| Output profile   | MP4 High Definition 1080p    | (1920x1080) 3600 kbps | U               | → Join files          | 4              |
| Save To:         | <u>C:\Users\Idemo\Videos</u> |                       |                 |                       | 0              |
| Max Conversions: | 3                            |                       |                 | Cancel                | Convert        |
|                  |                              |                       |                 |                       |                |

Je kiest daarvoor het gewenste **Output Profile** (1) en sleept het bestand van de opslaglocatie naar het Media venster (2). Na een klik op **Convert** (3) wordt de video vervolgens geconverteerd. Wil je van meerdere bestanden één lange video maken, dan selecteer je voor het converteren eerst **Join files** (4).

**Audio** en **Stream Catcher** werken op een vergelijkbare wijze. Voor het gebruik van Stream Catcher dient eerst een hulpprogramma geïnstalleerd; Wincap. Je wordt via een dialoogvenster naar de juiste site gestuurd wanneer je de functie voor het eerst gebruikt:

| download page? | ed to | WinpCap is no<br>download pag |  |
|----------------|-------|-------------------------------|--|
|----------------|-------|-------------------------------|--|

De functies **Find Videos** en **Music** zou ik persoonlijk links laten liggen. Daar zijn geschiktere alternatieven voor.

### De Wolf en de schaapskleren

Al met al is aTube Catcher een bruikbaar en goed werkend programmaatje. Bij het downloaden ervan kwam ik geen problemen tegen. Later echter, toen ik dit artikel aan het schrijven was, kwam er een update beschikbaar. Een bijgewerkt programma met de nieuwste functionaliteit, wie wil dit niet. Helaas sloeg Norton Total Security alarm bij het downloaden van de update:

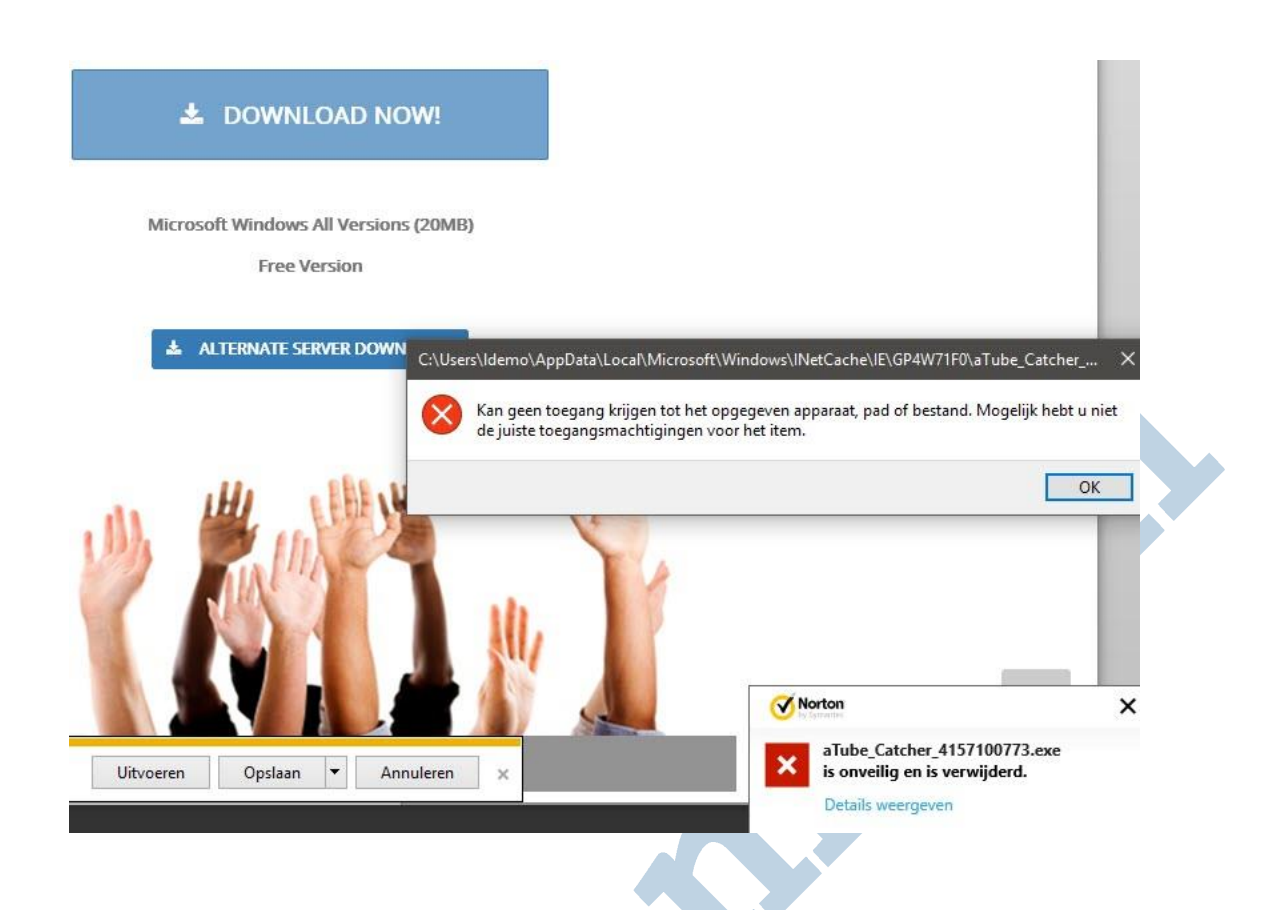

Blijkbaar werd er Adware mee geïnstalleerd. Na wat onderzoek blijkt dat deze melding door Norton wordt gegeven als het programma wordt gedownload met de grote **Download Now** knop. Kies je voor **Alternate server download**, dan krijg je een iets andere versie en daarvoor wordt er geen alarm geslagen door Norton:

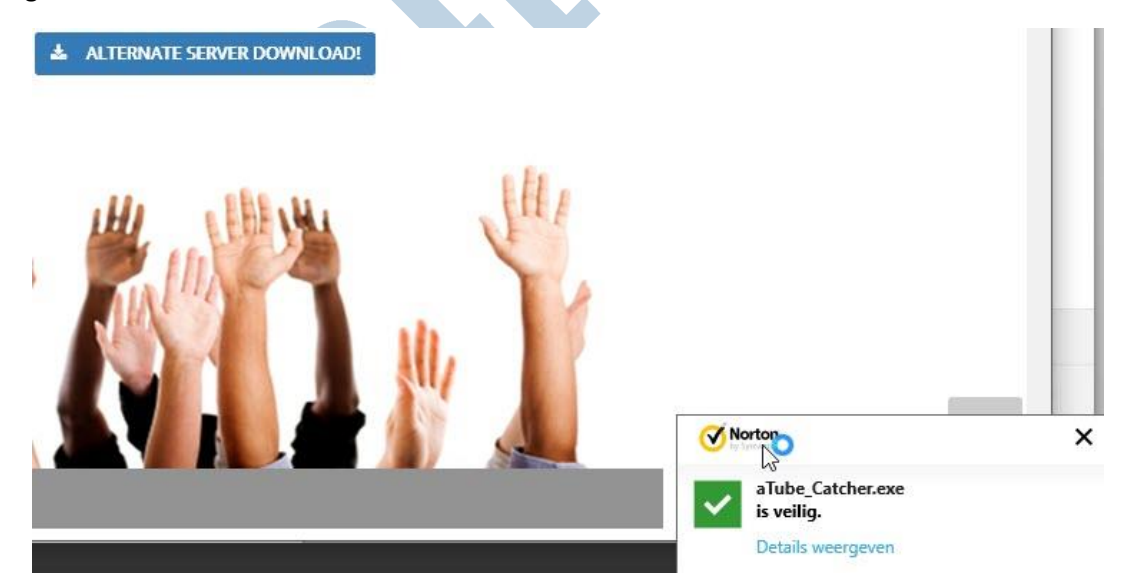

De exacte verklaring hiervoor kan ik helaas niet geven. Het gebeurt wel dat een site wordt gehackt en het aangeboden programma wordt aangepast door de hacker. Dit is bijvoorbeeld onlangs gebeurt bij het bekende CCleaner. Het kan ook zijn dat de maker aan de laatste versie Adware heeft toegevoegd om iets aan zijn programma te kunnen verdienen. Dat hoeft helemaal niet zo bezwaarlijk te zijn. Uiteindelijk hebben veel websites iets dergelijks in de vorm van Google Ads. In een poging om hierover uitsluitsel te krijgen, heb ik de maker gemaild. Daar heb ik echter tot op het moment van schrijven nog geen antwoord op gekregen. Tip: Ik heb het programma zelf dus wel geïnstalleerd. Wanneer ik het niet meer nodig heb, verwijder ik het. Om er zeker van te zijn dat er niets achterblijft, laat ik dan mijn systeem scannen door Anti Malware van Malware Bytes.

#### Conclusie

aTube Catcher is een superhandig hulpmiddel om video's te downloaden, te bewerken en op te nemen. Helaas hebben gratis programma's vaak een keerzijde en in dit geval is het mogelijk dat er Adware wordt mee geïnstalleerd. De keuze is aan jou of je dit risico wilt lopen.

Links met informatie bij dit artikel:

- aTube Catcher download site: <u>atube.me</u> (http://www.atube.me/)

- Malware gedetecteerd door 29 van 67 virusscanners op

virustotal.com (https://www.virustotal.com/#/file/17c89ca02d6ce1574e8f0d03dac34f4c04c34a3091 6cc536932dc93696633b41/detection)

- Malware Bytes Anti Malware (MBAM) installeren en gebruiken, twee artikelen van

<u>Seniorweb</u> (https://www.seniorweb.nl/software/malwarebytes-anti-malware)

- Een verhelderende kijk, over (video) codering en formaten: Hifi.nl

- WebM staat hier nog niet bij. Dit is een relatieve nieuw open en royalty vrije codering, die veel op het web wordt gebruikt.

- CCleaner gehackt, artikel op Tweakers
- YouTube
- Uitzending gemist op npo.nl